Fill in your First Name, Last Name and E-Mail address, also the date, when you submit the file as well as your student registry number (Matr.Nr.)

and please indicate your current semester, 1 for first Master semester, 2 for second Master semester, etc.

| _ <u>_</u>         |                                                              |              |            |
|--------------------|--------------------------------------------------------------|--------------|------------|
| Basic Info         | All fields are required/Alle Felder müssen ausgefüllt werden |              |            |
| First name/Vorname | MyEirstName                                                  | Date         | 21.03.2025 |
| Last name/Nachname | MyFamilyName                                                 | Matr. Nr.    | 123456     |
| E-Mail             | MyEmailAddress                                               | Semester Nr. | 1          |
|                    |                                                              |              |            |
| Module Selection   | Use drop-down menus/ Dropdown Menüs benutzen                 |              |            |
| Priority/Priorität | Module                                                       |              |            |
| 1.                 |                                                              |              |            |
| 2.                 |                                                              |              |            |
| 3.                 |                                                              |              |            |
| 4.                 |                                                              |              |            |
| 5.                 |                                                              |              |            |
| 6.                 |                                                              |              |            |

In the next step: use the drop down under the module selection, with your highest priority first (1.), choose the module you like to join!

Repeat this for your second highest priority (2), your third, and so on...

Note that there are some courses (exercise or practical modules, usually) for which you have had to register the same time for the lecture and seminar module, either in the same semester or the semester/year beforehand. Closer information you can find in the study regulations/module catalogue.

| Basic Info                                         | All fields are required/Alle Felder müssen ausgefüllt werden          |                                   |                           |   |  |
|----------------------------------------------------|-----------------------------------------------------------------------|-----------------------------------|---------------------------|---|--|
| First name/Vorname<br>Last name/Nachname<br>E-Mail | MyFirstName<br>MyFamilyName<br>MyEmailAddress                         | Date<br>Matr. Nr.<br>Semester Nr. | 21.03.2025<br>123456<br>1 |   |  |
| Module Selection                                   | Use drop-down menus/ Dropdown Menüs benutzen                          |                                   |                           |   |  |
| Priority/Priorität                                 | Module                                                                |                                   |                           |   |  |
| 1.                                                 | E1.4 Botanical Species Conservation 2: Lecture and Field Experiment   |                                   |                           |   |  |
| 2.                                                 | E1.3 Botanical Species Conservation 1: Lecture and Seminar            |                                   |                           | ~ |  |
| 3                                                  | 2 E1.4 Botanical Species Conservation 2: Lecture and Field Experiment |                                   |                           |   |  |
|                                                    | 1.5 Conservation Genetics of Plants 1: Lecture and Seminar            |                                   |                           |   |  |
| 4.                                                 | -1.6 Conservation Genetics of Plants 2: Lecture and Lab Course        |                                   |                           |   |  |
| 5.                                                 | E1.7 Conservation and Benaviour 1: Lecture and Seminar                |                                   |                           |   |  |
| 6.                                                 | E2.2 Aquatic and Marine Microbiology 2: Adv                           | anced                             |                           |   |  |
| '                                                  | E2.3 Aquatic and Marine Microbiology 3: Pra                           | tical                             |                           | ~ |  |

In the end it might look like the following. Note that you do not have to fill all the priorities but be aware that you might not get all modules as there are limited spaces in the modules and also stude have different likes in different semesters, so we can not really predict, if courses might be overboo or not.

IMPORTANT: safe this file in excel-format, with your Name in the filename

| Basic Info                                         | All fields are required/Alle Felder müssen ausgefüllt werden |                                   |                           |  |
|----------------------------------------------------|--------------------------------------------------------------|-----------------------------------|---------------------------|--|
| First name/Vorname<br>Last name/Nachname<br>E-Mail | MyFirstName<br>MyFamilyName<br>MyEmailAddress                | Date<br>Matr. Nr.<br>Semester Nr. | 21.03.2025<br>123456<br>1 |  |
| Module Selection                                   | Use drop-dov                                                 | wn menus/ Dropdown Men            | üs benutzen               |  |
| Priority/Priorität                                 | Module                                                       |                                   |                           |  |
| 1.                                                 | E2.11 Evolutionary Ecology 1: Lecture and Exercise           |                                   |                           |  |
| 2.                                                 | E2.12 Evolutionary Ecology 2: Exercises                      |                                   |                           |  |
| 3.                                                 | E2.15 Ornithology 1: Lecture and Seminar                     |                                   |                           |  |
| 4.                                                 | E2.16 Ornithology2: Exercise                                 |                                   |                           |  |
| 5.                                                 | E2.17 Climate Change                                         |                                   |                           |  |
| 6.                                                 | E1.3 Botanical Species Conservation 1: Lecture and Seminar   |                                   |                           |  |